# ARCHIVES OF THESES -APD

Instructions for Students on how to proceed with the thesis in the APD system at the University of Łódź Thesis author : Entering thesis data (Step 1) Thesis author : Adding files (Step 2)

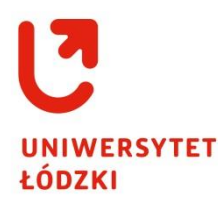

May 2017

### 1. General information

**The Archives of Theses** (hereinafter called the **APD**) constitute a system connected with applications of USOS and USOSWEB. The aim of the system is to store and verify students' theses. The procedure of submitting, approving and printing the thesis is as follows:

**The Dean office employee** enters basic information about the diploma thesis in the USOS system (a title of the thesis in the language of the original version, data of the thesis Supervisor, data of the thesis Author and data of the thesis Reviewer/-s if the Reviewers are known at this stage of the procedure). The Dean office employee initiates a process of serving the thesis.

Data about the Thesis connects the **APD** system onto the list of tasks, to the **thesis Author i.e.** the Student and thereby the process of introducing the thesis is initiated.

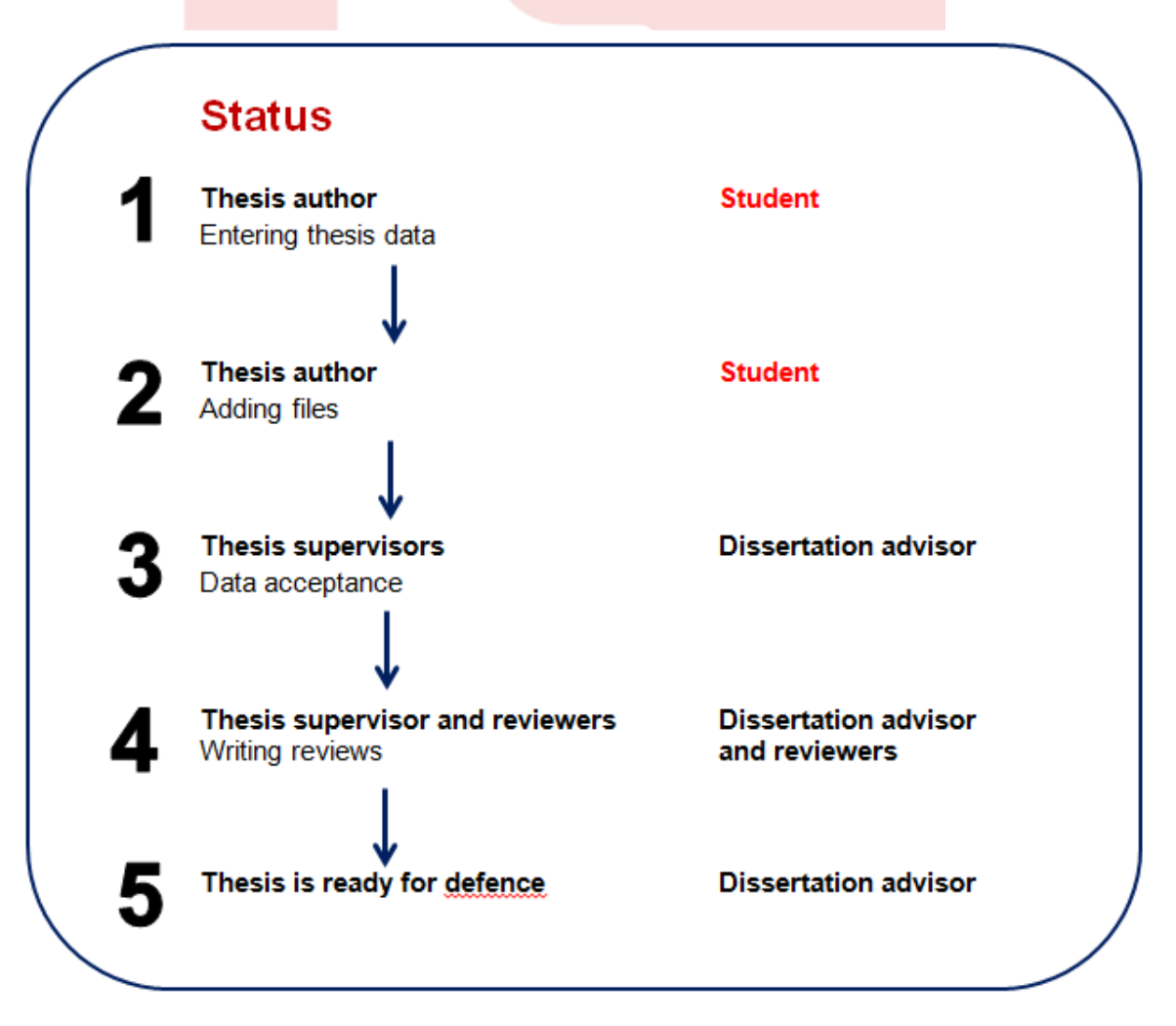

All the stages of proceeding with the Thesis in the APD system follow one another and cannot be started without completing necessary data / performing activities necessary for a given stage.

#### 2. Logging in the APD system

At <u>https://apd.uni.lodz.pl</u> in the top right corner the Student should click on the log in button (1), the system will automatically transfer her/him to the website of the Central Authentication System [Centralny System Logowania] https://logowanie.uni.lodz.pl

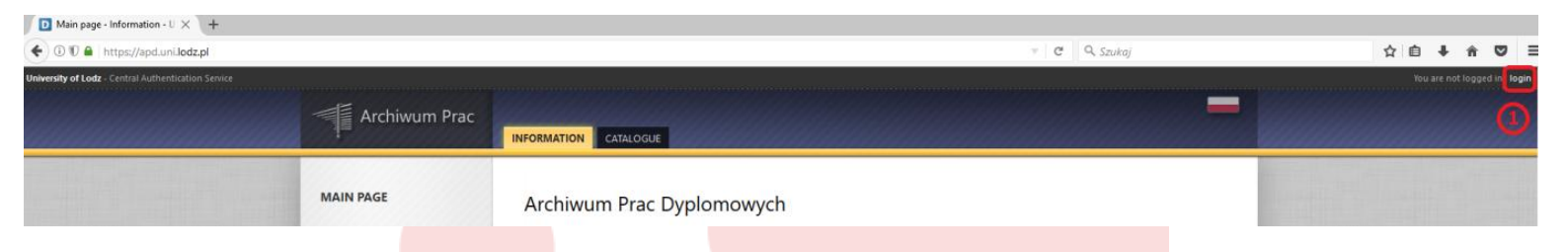

On the website of the **Central Authentication System** the Student should enter his/her **Identifier (ID)** and **Password**, the same ones as used for USOSWEB (2), after clicking on the **LOG IN** button the Student will return to the APD site to the Student's account.

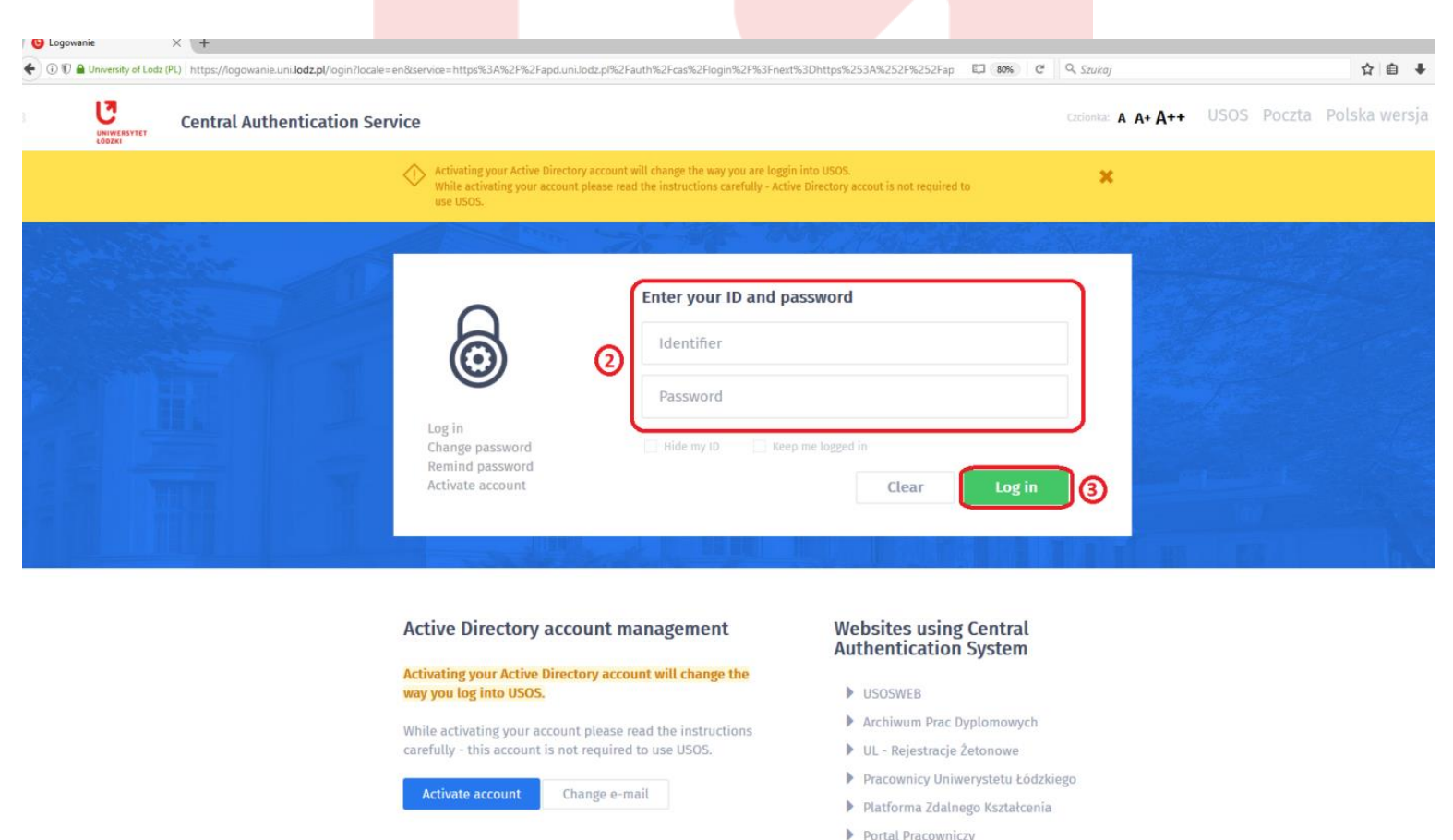

To facilitate access to the APD system the link to the website is also attached on the site of <u>https://usosweb.uni.lodz.pl</u> in the tab of News under the name : Archives of Theses

2

If the Student has been logged in USOSweb, then after clicking on the **Archives of Theses** button, the Student will be automatically transferred to the APD site as a logged user (without new verification of the Identifier and the Password through the Central Authentication System).

| MAIN - Documents - USOS × +                                                                                   |                                                                     |                                                    |                                           |                          |   |       |             |                 |
|----------------------------------------------------------------------------------------------------|---------------------------------------------------------------------|----------------------------------------------------|-------------------------------------------|--------------------------|---|-------|-------------|-----------------|
| O O G University of Lodz (PL) https://usosweb.uni.lodz.pl/kontroler.php?_action=actionx%                      | 3Anews%2Fdefault()⟨=en                                              |                                                    | C C Q Sz                                  | zukaj                    | 1 | 合自    | ŀ ŵ         | • =             |
| University of Lodz - Central Authentication System                                                            |                                                                     |                                                    |                                           |                          |   | You a | re not logg | ged in   log in |
|                                                                                                    | NEWS DIRECTORY MY USOSWEE                                           | STUDENT'S SECTION STAFF SECTION                    | COMMON SECTION                            |                          |   |       |             |                 |
| DOCUMENTS<br>D MAIN                                                                                           | last data migration: ~7 hours ago                                   |                                                    | last modification of this document (Polis | sh version): 49 days ago |   |       |             |                 |
| Wydział Biologii i<br>Ochrony Środowicka                                                                      | Sorry, this page in available in Po                                 | lish only.                                         |                                           |                          |   |       |             |                 |
| Wydział Chomii     Wydział Konomiczno-<br>Socjologiczny                                                       | Migracja uruchamiana jest w godzinach 6:                            | 00, 16:00 i trwa ok. 20-40 minut. W tym c          | zasie serwis jest zamknięty.              |                          |   |       |             |                 |
| <ul> <li>Wydział Filologiczny</li> <li>Wydział Filozoficzno-<br/>Historyczny</li> </ul>                       | Wszelkie pytania i uwagi dotyczą<br>prosimy kierować na adres: odo@ | ce przetwarzania i ochrony Państw<br>Duni.lodz.pl. | a danych osobowych przez Uniwers          | sytet Łódzki             |   |       |             |                 |
| <ul> <li>Wydział Fizyki i<br/>Informatyki Stosowanej</li> <li>Wydział Matematyki i<br/>Informatyki</li> </ul> |                                                                     | MULTIWYSZUKIWARK                                   | A Więcej o multiwyszukiwarce              |                          |   |       |             |                 |
| Wydział Nauk     Geograficznych     Wydział Nauk o                                                            |                                                                     | Słowa kluczowe 🗸                                   | Wyszukaj                                  |                          |   |       |             |                 |
| Wychowaniu<br>Wyczał Prawa i<br>Administracji w starowania                                                    |                                                                     | Szukaj                                             |                                           |                          |   |       |             |                 |
| Administracji<br>Wydział Studiów                                                                              |                                                                     |                                                    |                                           | 1.100                    |   |       |             |                 |
| Politologicznych                                                                                              |                                                                     |                                                    |                                           | _                        |   |       |             |                 |
| <ul> <li>Studium Języków Obcych</li> <li>Studium Wichowania</li> </ul>                                        |                                                                     |                                                    |                                           |                          |   |       |             |                 |
| Fizycznego                                                                                                    |                                                                     |                                                    |                                           |                          |   |       |             |                 |
| REGISTRATION CALENDAR                                                                                         | BIURO KARIER                                                        |                                                    |                                           |                          |   |       |             |                 |
| ARCHIVE OF THESES                                                                                             |                                                                     |                                                    |                                           |                          |   |       |             |                 |
| CONTACT                                                                                                    | AKAD                                                                | DEMIA                                              |                                           |                          |   |       |             |                 |

The systems connection similarly operates from the APD site to USOSweb. After accessing the APD site at <a href="https://apd.uni.lodz.pl">https://apd.uni.lodz.pl</a> in the tab of INFORMATION a link to the site of USOSWEB is attached.

| D Main page - Information - U $	imes$ +            |                      |                                                                              |              |                                      |
|----------------------------------------------------|----------------------|------------------------------------------------------------------------------|--------------|--------------------------------------|
| 🗲 🛈 🗊 🖴   https://apd.uni.lodz.pl                  |                      |                                                                              | ▼ C Q Szukaj | ☆ 自 ♣ 余 ♥ 〓                          |
| niversity of Lodz - Central Authentication Service |                      |                                                                              |              | You are not logged in   <b>login</b> |
|                                                    | Archiwum Prac        | INFORMATION CATALOGUE                                                        | _            |                                      |
|                                                    | MAIN PAGE<br>USOSWEB | Archiwum Prac Dyplomowych<br>Witany w uczelnianym Archiwum Prac Dyplomowych. |              |                                      |

### 3. APD – stage 1 – Author of the thesis: entering data connected with the thesis

After logging in the APD system, the Student is immediately transferred to the tab called **MY THESES**.

This page contains the Student's theses:

- left table called **Diploma Theses** is the list of all the Student's theses,
-right table called **Tasks** is the list of theses for which the Student has tasks to complete.

The Student will be notified by an e-mail to his/her e-mail address (consistent with USOSweb) about a **Task** to complete for the thesis in the APD system.

To start the process of feeding in data for the thesis by the Student it is necessary to click on the title of the thesis in the right table of Tasks (4).

| 🗲 🛈 🖲 🔒 https://apd.uni.lodz.pl/my-apd/       |                                                                         |                                                                                                    | C Q. Szukaj                                                                                                    |          | ☆自  | + | Â |  |
|-----------------------------------------------|-------------------------------------------------------------------------|----------------------------------------------------------------------------------------------------|----------------------------------------------------------------------------------------------------|----------|-----|---|---|--|
| niversity of Lodz - Archive of Diploma Theses |                                                                         |                                                                                                    |                                                                                                    | User mo  | le: |   |   |  |
|                                               | Archiwum Prac                                                           | INFORMATION CATALOGUE MY THESES                                                                                                    |                                                                                                    | -        |     |   |   |  |
|                                               | QUICK START<br>U-MAIL<br>MY THESES<br>• diploma<br>• author<br>MY TASKS | My theses and tasks<br>This page contains a preview of your theses (left column), task<br>theses and tasks are grouped according to your role and type<br>(more)<br>Diploma theses                  | s (right column) and upcoming exams. The<br>of activities to be done.<br>My tasks                                              |          |     |   |   |  |
|                                               | diploma     complete information     MY DIPLOMAS     MY EXAMS           | AUTHOR<br>Zagospodarowanie sołectwa Żłobnica w gminie Kleszczów w powiecie<br>bechatowskim<br>Dysproporcje w rozwoju społeczno - gospodarczym wybranych państw<br>w kontekście procesu globalizacji | COMPLETE INFORMATION<br>Dysproporcije w rozwoju społeczno - gospodarczym wybranych<br>państw w kontekście procesu globalizacji | <b>a</b> |     |   |   |  |
|                                               |                                                                         |                                                                                                    | My home page in the catalog                                                                                                    | ue 🖲     |     |   |   |  |

At this moment the proper process of the thesis circulation in the APD system will start: stage **1** - the Author of the thesis; entering data of the thesis .

| ysproporcje w rozwoju spo × +                                                                                                    |                                                                                                    |                                                                                                    |
|----------------------------------------------------------------------------------------------------|----------------------------------------------------------------------------------------------------|----------------------------------------------------------------------------------------------------|
| 🗊 角 https://apd.uni.lodz.pl/diplomas/120499/                                                                                                    |                                                                                                    | 133% C Q Szukaj                                                                                                    |
| sity of Lodz - Archive of Diploma Theses                                                                                                    |                                                                                                    | User mode                                                                                                    |
| Archiwum Prac                                                                                                    | INFORMATION CATALOG                                                                                 |                                                                                                    |
| QUICK START<br>SEARCH<br>9 quick<br>9 advanced<br>THESES<br>9 theses catalogue<br>9 Dysproporcje w<br>rozwoju społeczno -<br>gospodarczym<br>wybranych państw w<br>kontekście procesu<br>globalizacji | Dysproporcje<br>kontekście pro<br>Master thesis<br>Status<br>3 Thesis autor<br>Entering thesis data | w rozwoju społeczno - gospodarczym wybranych państw w<br>ocesu globalizacji                                                                                                    |
| PEOPLE<br>search                                                                                                    | Language of the thesis:<br>(6) Title:<br>Author:                                                    | Polish [PL]       Image: Comparison of the study program DUE(06], N         Dispartice in sector of globalization Limit 1000, entered 99 characters         Magisterium z ekonomii for study program DUE(06], N |
|                                                                                                    | Dissertation advisor:                                                                               |                                                                                                    |
|                                                                                                    | Seminar:                                                                                            | Master's Seminar                                                                                                    |
|                                                                                                    | Organizational unit:                                                                                | Faculty of Economics and Sociology                                                                                                    |

The stage of the thesis is always presented in the **Thesis Status** in **bold** print (5).

Under Annex 1 to Regulation 68 of the Rector of the University of Łódź of 6 April 2016 the Student's tasks (the Author's of the thesis) at **stage 1** cover the completion of :

**1. Title** of the thesis (6):

- in English if the thesis is written in the language other than English,

- in Polish if the thesis is written in the language other than Polish.

**2. Abstract** (7) of the thesis in Polish and English, additionally in the original language if the thesis is written in the language other than Polish and English

**3. Keywords** (8) of the thesis in Polish and English, additionally in the original language if the thesis is written in the language other than Polish and English

|          | Ø     Abstract:         | Limit 4000, entered 0 characters      |  |
|----------|-------------------------|---------------------------------------|--|
|          | 8<br>Keywords:          | Limit 1000, entered 0 characters      |  |
| i        | Status:                 | Author of the thesis should type data |  |
| 1        | Archiving status:       | To be archived                        |  |
|          |                         |                                       |  |
| Files    |                         |                                       |  |
| There is | s still no set of file: | 25                                    |  |
|          |                         |                                       |  |

After feeding in all the data you have to save it by clicking on the **SAVE THESIS INFORMATION** button. You will find this button in the right bottom and top corners. (9).

In order to move on to stage **2** : Author of the thesis: uploading files with the thesis you should click on the **GO** TO FILES UPLOAD button (10).

After this operation the Student can still return to the data edition and correct the information entered.

### 4. APD – Stage 2 of the thesis - the Author of the thesis: Uploading files with the thesis

After going through each stage of the Thesis , the APD system sends an e-mail notifying the user whom the thesis with the task reaches to work on it - the tab of **MY THESES**, the right table of **TASKS** (11).

The Student will be notified by an e-mail (consistent with USOSweb) about moving from stage 1 to stage 2.

To complete the task the Student should click on the thesis title in the right table called **Tasks** which will open the page with the thesis at stage 2 (11).

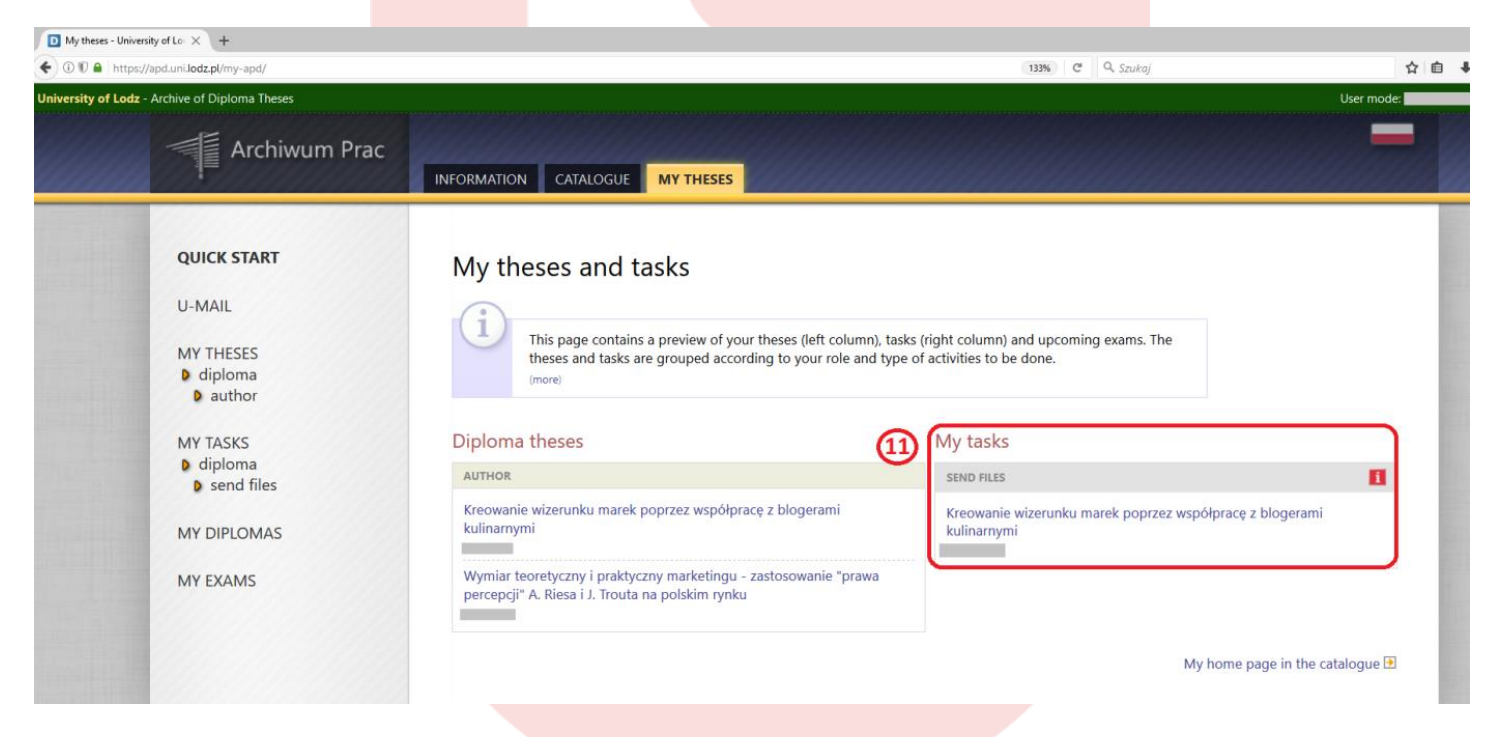

At **stage 2 the Author of the thesis** (the Student) has to perform a task i.e. has to attach files to the thesis. To do this, the Student should click on the **Add files** button (12) placed in the right bottom corner.

| University of Lodz - Archive of Diploma Theses                                                                                                    |                                                                                                    |                                                                                                    |                                       | User mode: |
|----------------------------------------------------------------------------------------------------|----------------------------------------------------------------------------------------------------|----------------------------------------------------------------------------------------------------|---------------------------------------|------------|
| Archiwum Prac                                                                                                    |                                                                                                    |                                                                                                    | alana = 1                             |            |
|                                                                                                    |                                                                                                    | IN THESES                                                                                                    |                                       |            |
| QUICK START<br>SEARCH<br>9 quick<br>9 advanced<br>THESES<br>9 theses catalogue<br>• Kreowanie wizerunku<br>marek poprzez<br>współpracę z<br>biogerami<br>kulinarnymi | Kreowanie wizerur<br>Master thesis<br>Status<br>1 Thesis scher<br>Entering thesis data 2<br>2<br>5<br>6<br>7<br>7<br>8<br>7<br>8<br>7<br>8<br>7<br>8<br>7<br>8<br>7<br>8<br>7<br>8<br>7<br>8<br>7<br>8 | ku marek poprzez współpracę z blogerami kuli<br>Meli subor<br>Adding files                                                                       | narnymi<br>Theis is ready for defence |            |
| PEOPLE                                                                                                    | Title:                                                                                                    | Kreowanie wizerunku marek poprzez współpracę z blogerami kulinarnymi Creating the image of brands through the cooperation with culinary bloggers |                                       |            |
|                                                                                                    | Author:                                                                                                    | Magistarium z zastzętzanie for study program DUZ(26),N<br>Date of defence: May 30 2016, midnight                                                 | Jy Message to the authors             |            |
|                                                                                                    | Dissertation advisor:                                                                                                    |                                                                                                    |                                       |            |
|                                                                                                    | Seminar:                                                                                                    | Master Seminar                                                                                                    |                                       |            |
|                                                                                                    | Organizational unit:                                                                                                    | Faculty of Management                                                                                                    |                                       |            |
|                                                                                                    | Date of approval of the subject:                                                                                                    | May 9, 2016                                                                                                    |                                       |            |
|                                                                                                    | Date of submission:                                                                                                    | May 24, 2016                                                                                                    |                                       |            |
|                                                                                                    | Abstract:<br>Keywords:                                                                                                    |                                                                                                    | _                                     |            |
|                                                                                                    | Reviewers:                                                                                                    |                                                                                                    | Wessage to reviewers                  |            |
|                                                                                                    | i Status:                                                                                                    | Author of the thesis should upload files                                                                                                    |                                       |            |
|                                                                                                    | Archiving status:                                                                                                    | To be archived                                                                                                    |                                       |            |
|                                                                                                    | Files                                                                                                    |                                                                                                    |                                       |            |
|                                                                                                    | No files have been added to this set<br>Version of the thesis: 1 (not approved)                                                                                                    |                                                                                                    | 12 → Add files                        |            |

Adding files to the thesis is proceeded through the tab of **Files attached** to the thesis.

| University of Lodz - Archive of Diploma Theses |                                       |                                                                                                    | User mode:           |
|------------------------------------------------|---------------------------------------|----------------------------------------------------------------------------------------------------|----------------------|
|                                                | Archiwum Prac                         | INFORMATION CATALOGUE MY THESES                                                                                                    |                      |
|                                                | <u<section-header></u<section-header> | Files attached to the thesis   Totate with a writer unku marek poprzez współpracę z blogerami kulinarnymi   Utot trees   Utot of sets | Approved<br>NO<br>13 |

To add files with the thesis, it is necessary in the tab Add a file (13) to :

**1.** Choose the **Type** of the attached file of the **Thesis** (for the file containing the diploma thesis) or **Others** (for other files for the thesis).

2. Attach the File by clicking on Choose a File:

- The Student adds the diploma thesis as the file called **Thesis** in a form of one file as PDF. If the file is in another format it is necessary to change its extension to PDF by means of 'save as'.

- possible attachments to the thesis are added as files called **Others** in a form of the one file of the archives as RAR, ZIP, 7Z.

**3.** Choose Language of the contents in which the thesis is written.

**4.** Add **Description** for the attached file e.g. master's thesis , questionnaire etc.

**5.** At the end it is necessary to click on the **ADD TO THE SET** button(14).

Files being attached to the thesis are each time grouped into **one Set**.

**The correct Set should contain only one file,** whose **Type** is indicated as **Thesis** (it is the file with the diploma thesis) and it may contain additional files but their Type should be **Others**. One Set may contain max. 10 files (1 file of Thesis plus max. 9 files of Others).

Apart from files a link can also be attached to each Set through the tab of **Add URL** address (15) and **Add a description of physical location of the thesis** (16).

At this stage eve<mark>ry attached</mark> file can be replaced through **Edit data**, **Delete** or **Printable Version** can be downloaded.

The APD system enables the upload of max. 10 Sets.

At the top of the page below : **List of sets**, there are two notices explaining what **Set** is and what **Mechanism of checking the compatibility of the thesis** uploaded to the APD with the paper version submitted to the dean's office is. (17):

#### Files are grouped into sets.

Some types of theses permit archiving more than one set of files - consecutive sets correspond to consecutive versions of the thesis.

A new set is created when the supervisor sends the thesis for correction. Then the authors modify the new set, and previous sets are retained as historical.

A set can include uploaded files, URL addresses of thesis locations and text descriptions of such locations.

When you are done with editing the files list, click on the 'back to thesis' link to return to the previous page.

### The mechanism of checking the compatibility of the thesis uploaded to APD with a printed version is enabled!

The mechanism works as follows:

- After the supervisor's approval, the author downloads a modified version of the previously uploaded PDF file that was marked as 'Thesis'.
- Such a version contains control numbers added to every page of the document (except for a few initial pages). Just before the download starts, some of these numbers are randomly picked and stored in the database.
- The author prints the downloaded version and submits it to the dean's office.
- The office employee verifies compatibility of control numbers from the database with the printed copy.

The version with control numbers can be downloaded only for PDF files that are marked as 'Thesis' and are in the last file set.

Random control numbers are stored in the database every time the file is being downloaded. Only the numbers from the most recently downloaded file are stored. If there is more than one file that can have its modified version downloaded, then printed copy is to be submitted should be downloaded last.

The version with control numbers can be downloaded using the **"Printable version"** link button ? placed next to the original file name.

At the end, after attaching all the files to the Set it is necessary to return to the thesis page of Stage 2 by clicking on the **return to the thesis** button(18).

If the Author of the thesis would like to correct data of the Thesis entered by him/her at Stage 1, they can back the thesis from Stage 2 by means of the **RETURN TO EDITING DATA** button (19). The return to the edition of data will not cause loss of changes made at the present stage e.g. when the Student has already attached the file with the Thesis.

| University of Lodz - Archive of Diploma Theses                                                                                                    |                                                                                                    |                                                                                                    | User mode: |
|----------------------------------------------------------------------------------------------------|----------------------------------------------------------------------------------------------------|----------------------------------------------------------------------------------------------------|------------|
|                                                                                                    | Archiwum Prac                                                                                                    | E MY THESES                                                                                                    |            |
| QUICK<br>SEARCH<br>9 quic<br>9 adva<br>THESES<br>9 kn<br>9 kn<br>9 kn<br>9 kn<br>10 kn<br>10 kn | START<br>H<br>k<br>anced<br>s<br>es catalogue<br>eowanie wizerunku<br>arek poprzez<br>spółpracę z<br>operani<br>linarnymi<br>Kreowanie wize<br>Master thesis<br>Deack to previous page<br>Status<br>1 <sup>Deack store</sup><br>Control Bank das<br>1 <sup>Deack store</sup><br>Control Bank das<br>1 <sup>Deach store</sup><br>Control Bank das<br>1 <sup>Deach store</sup><br>Control Bank das<br>1 <sup>Deach store</sup><br>Control Bank das<br>1 <sup>Deach store</sup><br>Control Bank das<br>1 <sup>Deach store</sup><br>Control Bank das<br>1 <sup>Deach store</sup><br>Control Bank das<br>1 <sup>Deach store</sup><br>1 <sup>Deach store<br/>1 <sup>Deach store</sup><br/>1 <sup>Deach store<br/>1 <sup>Deach store</sup><br/>1 <sup>Deach store<br/>1 <sup>Deach store<br/>1</sup></sup> | erunku marek poprzez współpracę z blogerami kulinarnymi<br>2 <sup>Teks włw.</sup> - 3 <sup>Teks sporter</sup><br>2 <sup>Teks włw.</sup> - 5 Teks is ready for defence<br>1 19 20 11 20 12 20 13 20 13 20 13 20 13 20 13 20 13 20 13 20 14 20 14 20 14 20 14 20 14 20 14 20 14 20 14 20 14 20 14 20 14 20 14 20 14 20 14 20 14 20 14 20 14 20 14 20 14 20 20 14 20 20 20 20 20 20 20 20 20 20 20 20 20 |            |
| PEOPLE<br>D sear                                                                                                    | E Language of the t                                                                                                    | resis:       Polish [PL]         Image: A sequence wizerunku marek poprzez współpracę z blogerami kulinarnymi         Image: Creating the image of brands through the cooperation with culinary bloggers                                                                                                    |            |
|                                                                                                    | A                                                                                                    | ther: Wagisterium z zarzatzania for study program DUZDBU. W<br>Date of defense: Nay 20. 2016. minimpit                                                                                                    |            |
| and the second second                                                                                                    | Dissertation ad                                                                                                    | vison                                                                                                    |            |
|                                                                                                    | Ser                                                                                                    | inar: Master Seminar                                                                                                    |            |
|                                                                                                    | Organizationa                                                                                                    | unit Faculty of Management                                                                                                    |            |
|                                                                                                    | Date of approval of the su                                                                                                    | oject: May 9, 2016                                                                                                    |            |
|                                                                                                    | Date of submi                                                                                                    | sion: May 24, 2016                                                                                                    |            |
|                                                                                                    | Ab                                                                                                    |                                                                                                    |            |
|                                                                                                    | Keyv                                                                                                    | ords:                                                                                                    |            |
|                                                                                                    | Revie                                                                                                    | wers:                                                                                                    |            |
| and the second of the second of the second                                                                                                    | S 5                                                                                                    | atus: Author of the thesis should upload files                                                                                                    |            |
|                                                                                                    | Archiving s                                                                                                    | atus: To be archived                                                                                                    |            |
|                                                                                                    | Files                                                                                                    |                                                                                                    |            |
|                                                                                                    | D20110067.pdf   (no-<br>kind: Thesis   size: 5.9 MB   languag<br>Version of the thesis: 1 (not approx                                                                                                    | excrépton given)<br>± Polinh (PL) ( Jubmitted on 2017-05-09 1437 by ຢູ່                                                                                                    |            |
|                                                                                                    |                                                                                                    |                                                                                                    |            |

If the thesis data and the attached files are correct and the Student wants to send the thesis for verification to the Supervisor of the thesis it is necessary to click on the **FORWARD FOR THE APPROVAL OF THE SUPERVISOR** button (20). By doing this, the thesis is being sent for approval by the Supervisor – **Stage 3: the Supervisor of the thesis**.

The Supervisor will automatically be notified by e-mail (the address consistent with USOSweb) about receipt of the thesis from the Student.

The Supervisor may transfer the thesis to the Student for correction to: **Stage 1** to complete/correct information about the thesis **Stage 2** to correct attached files.

**Note:** The Supervisor may send the thesis for correction to the Author in two variants:

- **FORWARD FOR CORRECTION,** then the Student will be able to re-open the last attached Set with files to edit and delete an earlier wrong file and replace it with a new one. In such a case, earlier files with the thesis will not be stored in the APD and it will not be possible to compare them with the new ones. If the anti-plagiarism report was attached to the old file with the thesis it will be also deleted.

- **CREATE A NEW SET AND FORWARD FOR CORRECTION** – in case of this form of sending for correction the Student will receive the thesis at Stage 1, where s/he will be able to correct data, then after transferring it to Stage 2 s/he will be able to add a new file with the thesis but to a new Set marked 2. Set 1 will be archived and it will not be possible to delete files included in it. In such a situation the Student will have to create another Set 2 to upload new files. The maximum number of Sets that can be created is 10.

#### Forwarding for correction from the Supervisor to the Author of the thesis may be repeated many times till the thesis is finally approved by the Supervisor.

If at **Stage 3** the Supervisor expresses a positive opinion about the diploma thesis, verifies it through the anti-plagiarism system and finally approves it, the Thesis will be sent to Reviewers at **Stage 4**.

The Author of the thesis will automatically be notified about a change to the thesis status ( the stage shift) by e-mail from the APD system.

The Student may also follow the further stages at which his/her diploma thesis is in the APD system by clicking in the tab of **MY THESES** in the left table of **Diploma theses** on the thesis title. Then the preview of the thesis page will open and the number in bold of the stage will be displayed to show at which stage the thesis is. However, the Student will not be able to introduce any modifications.

The Author of the thesis will be notified by e-mail from the system that the thesis is ready for defence after the final approval of it by the Supervisor.

## Under annex 1 to Regulation 68 of the Rector of the University of Łódź of 6 April 2016 the Student is obliged to print the final version of the diploma thesis from the APD system.

In order to do that, the Student should log in the APD account in the tab **MY THESES** in the left table of **Diploma Theses** and then click on the thesis title and the thesis page at **Stage 5: Work ready for defence** will open. It is the final status of the thesis from which it is not possible to return to the previous stages.

At stage 5, on the thesis page all data introduced, the uploaded thesis files (grouped into Sets) and the received reviews are displayed but none of these elements can be edited.

The Student prints the final version of the diploma thesis from the APD system marked as **Thesis** from the last attached Set of files by clicking on **Printable Version** button (21) and later the Student submits it to the Dean's Office.

To provide compatibility of the electronic version with the paper one, the thesis contains **control numbers i.e** the so called mechanism of checking the compatibility of the thesis uploaded to the APD system with the paper version submitted to the dean's office.

**Note:** If the Student downloads the diploma thesis by clicking on **Printable Version** button, then prints it to submit it to the dean's office and then, before filing the printed version with the dean's office s/he modifies the file with the thesis again (even to the smallest extent as inserting a full stop, deleting the space etc.), then s/he uploads the file with the thesis into the APD system again and then downloads the thesis by clicking on **Printable Version** button, the system will set for this thesis new control numbers which will be sent to the USOS system.

However, if the Student does not modify the file with the thesis but s/he would like to download again the same file by clicking on **Printable version** button, a notice will appear warning about the switched on mechanism checking compatibility but the control numbers in the thesis will not be changed.

The mechanism of checking the compatibility of the thesis operates in such a way that each time the **Printable Version** button is clicked on, the process of counting pages and characters in the thesis is initiated. So if nothing has been changed in the thesis, the control numbers will remain the same.

It is necessary to remember that the final version of the diploma thesis (with control numbers) should be not only printed from the APD system but should also be saved on another computer storage medium (CD disc). Both the types of the thesis (paper and electronic) must be submitted to the Dean's Office in accordance with the regulations binding at the university attaching to them additional documents required by these regulations.

In case of any problems during the process of introducing the thesis into the APD system , please visit the website: <u>https://apdhelp.uni.lodz.pl/</u> and contact us by e-mail: <u>apdhelp@uni.lodz.pl</u>.